## Black Hills State University Instructional Design

## **Grades - Blindly Grade Students' Responses for Quiz Questions**

- Click 'Assessments' > Quizzes' to go to the 'Manage Quizzes' page
- From the action menu of the specific quiz, select 'Grade' to go to the 'Users' tab on the Grade Quiz' page

| Quiz - Randomized - Sample<br>Availability: always available | Edit           |
|--------------------------------------------------------------|----------------|
|                                                              | Edit           |
|                                                              | 10.0           |
|                                                              | Preview        |
|                                                              | Delete         |
| $\rightarrow$                                                | Grade          |
|                                                              | Reports        |
|                                                              | Statistics     |
|                                                              | Publish to LOR |

- Click on the 'Questions' tab to go to the page with the option 'Grade Individual Responses'
- Check the box 'Blind Marking' to hide the names of the students

| Users                      | Attempts      | Questions |  |  |
|----------------------------|---------------|-----------|--|--|
| Grade Individual Responses |               |           |  |  |
| 🖌 BI                       | ind Marking 💡 |           |  |  |
| ✓ View Graded Responses    |               |           |  |  |
| Update .                   | All Attempts  |           |  |  |

• Click the Question you would like to grade > "Attempt 1' is displayed instead of the name of the student.

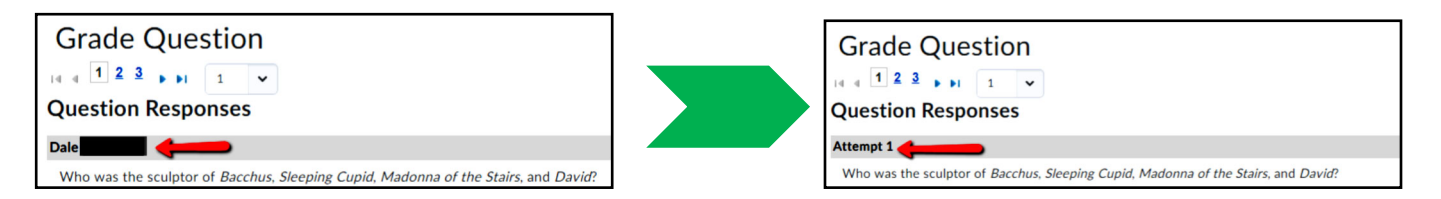

- Use the numbers 1,2, 3 or the arrows to move to the next student's response OR
- Select from the drop-down menu to display either 5, 10 or 20 students's responses for the same question

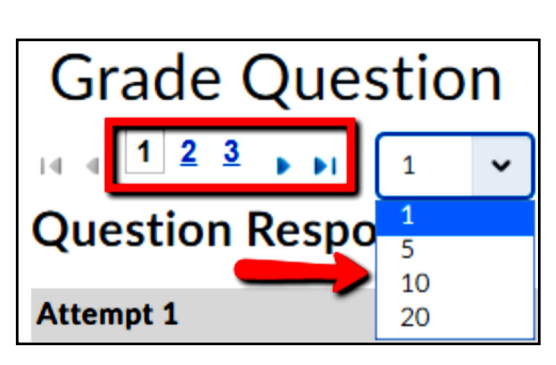

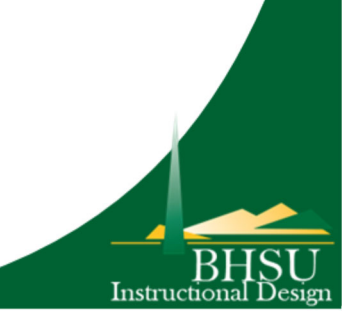